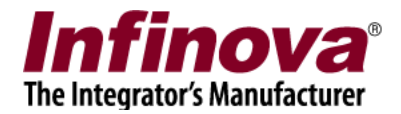

# Infinova 2217 VMS - Camera Wiper and Washer Control

#### Introduction

This document explains the configuration for camera features – wiper and washer control from Infinova 2217 VMS software.

Note – The wiper and washer are camera specific features, hence are not applicable to all cameras added to Infinova 2217 VMS software for monitoring.

Please confirm the camera support for required feature – wiper and washer; before starting the configuration for these features in the Infinova 2217 VMS software.

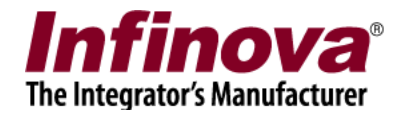

## Camera wiper control

1. Add the camera to Infinova 2217 VMS server software

2. In Infinova 2217 VMS server software, please access the camera details page – 'Video devices -> Channels -> <camera name>'

| 192.168.0.245           | Video devices - Ch           | Video devices Channels Cam3457 |                   |                       |  |
|-------------------------|------------------------------|--------------------------------|-------------------|-----------------------|--|
| 245_Machine             | Channel Name                 | Cam3457                        |                   |                       |  |
| Video devices           | <u>^</u>                     |                                |                   |                       |  |
| Channels                | Parameter Nam                | ie Paramete                    | r Value           |                       |  |
|                         | Channel ID<br>Channel Dagari | VC_Cam3                        | 457               |                       |  |
| Testio                  | Video Course T               | ption Cam345/                  | D Comero T Corios |                       |  |
| Test2                   | Display Resolut              | /pe Ininova I                  | 1280v060 pixels   |                       |  |
| Cam034                  | Display Resolut              | Jon (Stre 352X288/             | 1280x960 pixels   |                       |  |
| Cam2457                 | Recording Keso               | Gantinuon 352x288              | pixels            | = =                   |  |
| Calif3437               | Manual Record                | ing State Off                  | 15                | V flip video          |  |
| Sequences               | Recording Drive              |                                |                   | Show analytics status |  |
| Stream Profiles         | E Video Paramet              |                                |                   | Motion detection off  |  |
| Audio devices           | - IP address                 | 192,168.                       | .128              |                       |  |
| D                       | - User name                  | admin                          |                   | Camera P12            |  |
| Device groups           | - Connection M               | ode Unicast                    |                   | Cond pudie to eporers |  |
| Alarm groups            | - Audio support              | t No                           |                   | Send audio to camera  |  |
| Status                  | - Lens                       | Normal le                      | ns                | Track DT7 position    |  |
| Reports and Export      |                              |                                |                   | Supports wiper        |  |
| Communication           | -GPS co-ordinat              | es<br>ordinator                |                   | Supports neat         |  |
| Security devices        | Labibudau                    | -ordinates                     |                   | Supports light        |  |
| Keyboards and Joysticks | Lautude:                     | u                              |                   | Supports SD Card      |  |
| Users and Privilenes    | Longitude:                   | 0                              |                   | - Supports SD Card    |  |
| users and rivileges     | 000                          |                                | 0                 |                       |  |
| Alarm management        | 🖉 💽 💽                        |                                |                   |                       |  |
| Data management         |                              |                                |                   |                       |  |

3. Enable the check-box, 'Supports wiper'

4. Click on the 'Advanced Camera Features...' button. This will pop up the 'Advanced Camera Features' dialog box

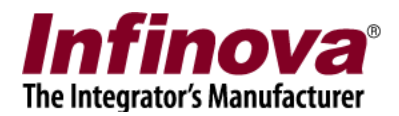

| 192.168.0.245           | Video devices - Channels - Car | m3457             |                      |
|-------------------------|--------------------------------|-------------------|----------------------|
| 245_Machine             | Channel Name Cam3457           |                   |                      |
| Video devices           |                                |                   |                      |
| Channels                | Channel ID                     | VC_Cam3457        |                      |
| Test10                  | Channel Description            | Cam3457           |                      |
| Test2                   | Vide 😁 Advanced                | I Camera Features |                      |
| Cam034                  | Rec                            |                   |                      |
| Cam3457                 | Rect Wiper:                    |                   | =                    |
| Sequences               | Man                            |                   | Y flip video         |
| Stream Profiles         | E Vide Heat:                   |                   | Motion detection off |
| Audio devices           | - IP Light:                    |                   | Camera PTZ           |
| Device groups           | - Us                           |                   |                      |
| Alarm groups            | - Co<br>- Au                   |                   | Send audio to camera |
| Status                  | - Le Camera setting            | is: 🔊             | Track PTZ position   |
| Reports and Export      |                                |                   | Supports wiper       |
| Communication           |                                |                   | Supports heat        |
| Security devices        | Latitude: 0                    |                   | Supports light       |
| Keyboards and Joysticks | Longitude:                     |                   | Supports SD Card     |
| Jsers and Privileges    |                                |                   |                      |
| Alarm management        |                                |                   |                      |
| Data management         |                                |                   |                      |
| Romoto hackun           |                                |                   |                      |

5. The 'Activate Wiper' and 'Wiper Off' buttons can be used to test the wiper function.

Note – similar GUI will be available in Infinova 2217 VMS client software, if the VMS user logged in through the Infinova 2217 VMS client software has the required privileges.

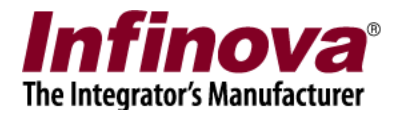

#### Camera washer control

1. Washer control is processed through 'camera digital IO Out port', hence we need to configure 'Camera digital IO Out port' to control washer.

2. Add the camera to Infinova 2217 VMS server software

3. In Infinova 2217 VMS server software, please access the camera details page – 'Video devices -> Channels -> <camera name>'

4. Click on the 'Configure Camera I/O' button which will display the sub-menus. Click on the 'Configure alarms and I/O...' sub-menu.

| 192.168.0.245                                                                                                    |                         | Video devices - Channels - Cam3457 |                             |              |                                    |
|----------------------------------------------------------------------------------------------------|-------------------------|------------------------------------|-----------------------------|--------------|------------------------------------|
| 245_Machine                                                                                                    | $\overline{\mathbb{O}}$ | Channel Name Cam2457               |                             | à            |                                    |
| Video devices                                                                                                    | <u>^</u>                | Charine Hane Cantory               |                             | ,            |                                    |
| Channels                                                                                                    |                         | Parameter Name                     | Parameter Value             | ^            |                                    |
|                                                                                                    |                         | Channel ID                         | VC_Cam3457                  | _            |                                    |
| lest10                                                                                                    | _                       | Channel Description                | Cam3457                     | _            |                                    |
| Test2                                                                                                    |                         | Video Source Type                  | Infinova IP Camera I Series |              |                                    |
| Cam034                                                                                                    |                         | Display Resolution (Stre           | 352x288/1280x960 pixels     |              |                                    |
| Cam3457                                                                                                    | - 8                     | Recording Mode                     | Continuous                  | =            |                                    |
| Convenees                                                                                                    | - 8                     | Manual Recording State             | Off                         |              | ✓ Y flip video                     |
| Sequences                                                                                                    | _                       | Recording Drive                    | E:\                         |              | Show analytics status              |
| Stream Profiles                                                                                                    | =                       | Video Parameters -                 |                             |              | Motion detection off               |
| Audio devices                                                                                                    |                         | - IP address                       | 192.168.1.128               |              | Z Camera PTZ                       |
| Device groups                                                                                                    |                         | - User name                        | admin                       | _            | Camera PT2                         |
| Alarm groups                                                                                                    |                         | - Connection Mode                  | Unicast                     | _            | 🔲 Send audio to camera             |
| Alarin groups                                                                                                    |                         | - Audio support                    | No                          |              |                                    |
| Status                                                                                                    |                         | - Lens                             | Normal lens                 | ~            | Track PTZ position                 |
| Reports and Export                                                                                                    |                         | CDC co ordinatos                   |                             | 14. 15.      | <ul> <li>Supports wiper</li> </ul> |
| Communication                                                                                                    |                         | Use GPS co-ordinates               |                             | - C          | Supports heat                      |
| Security devices                                                                                                    |                         | Latitude:                          |                             |              | Supports light                     |
| Keyboards and Joysticks                                                                                                    |                         | Longitude:                         | Ø 🕲                         |              | Supports SD Card                   |
| Users and Privileges                                                                                                    |                         | 0                                  |                             |              |                                    |
| Alarm management                                                                                                    |                         | 🔊 💽 💽 🚳 🤇                          |                             |              |                                    |
| Data management                                                                                                    |                         |                                    | Configu                     | re alarms an | d I/O                              |
| Remote backup                                                                                                    |                         |                                    | Configu                     | re wash wipe | E FV                               |
| A COMPANY OF A COMPANY OF A COM |                         |                                    |                             |              |                                    |

5. This will pop up the 'Configure alarms and I/O' dialog box

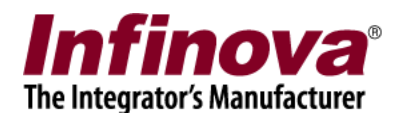

| 192.168.0.245           | Video devices - Channels - Cam3457 |                                        |
|-------------------------|------------------------------------|----------------------------------------|
| 245_Machine             | Channel Name Cam 3457              |                                        |
| Video devices           | Configure alarms and I/O           |                                        |
| Channels                |                                    |                                        |
| Test10                  | Input / Alarms                     |                                        |
| Test2                   | Camera i/O Ini                     |                                        |
| Cam034                  | Camera I/O In2                     |                                        |
| Cam3457                 | 🗌 Video Masking/ Scene Change      | =                                      |
| Sequences               |                                    | ✓ Y flip video ✓ Show analytics status |
| Stream Profiles         | U                                  | Motion detection off                   |
| Audio devices           | Outputs                            | ✓ Camera PTZ                           |
| Device groups           |                                    |                                        |
| Alarm groups            | Enable camera 10 out1              | Send audio to camera                   |
| Status                  | Name: Washer                       | Track PTZ position                     |
| Reports and Export      | Default state: Normal 🗸            | Supports wiper                         |
| Communication           |                                    | Supports heat                          |
| Security devices        |                                    | Supports aux focus                     |
| Keyboards and Joysticks |                                    | 🗖 💭 Deports SD Card 🕢 🕢                |
| Users and Privileges    | (2) (2)                            |                                        |
| Alarm management        |                                    | 🚱 🔗 😪 🚱 🚱                              |
| Data management         |                                    |                                        |
| Remote backup           |                                    |                                        |

6. Under 'Outputs', enable check-box 'Enable camera IO Out 1'

Specify 'Name' as 'Washer'.

Select default state as 'Normal / Opposite', as per the set up of the washer device connection with the camera

Click on the 'Information' button to view the list of one time camera settings required. Please access camera from web browser and configure these listed settings.

Click on the 'Save' button to save the changes and to close the 'Configure alarms and I/O' dialog box

7. Click on the 'Advanced Camera Features...' button. This will pop up the 'Advanced Camera Features' dialog box

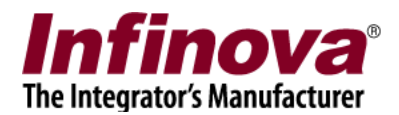

| 192.168.0.245           | $\bigcirc$ | Video device  | s – Channels | - Cam3457          |      |          |                      |
|-------------------------|------------|---------------|--------------|--------------------|------|----------|----------------------|
| 245_Machine             | $\bigcirc$ | Channel N     | ame Cam2/    |                    |      |          |                      |
| Video devices           | <u>^</u>   | Description   | Cante Cantos | December 1         |      |          |                      |
| Channels                |            | Character     | er Name      | Parameter V        | alue | <u>^</u> |                      |
| Test10                  |            | Cha \varTheta | Adv          | anced Camera Featu | ires | ×        |                      |
| Test2                   |            | Vide          |              |                    |      | 1        |                      |
| Cam034                  |            | Disp          | Wiper:       |                    |      |          |                      |
| Cam3457                 |            | Rec           |              |                    | 8    | =        |                      |
| Sequences               |            | Man           | Heat:        | U                  |      |          | ✓ Y flip video       |
| Stream Profiles         | _          | Rect          | Light:       |                    |      |          | Mation detection off |
| Audio devices           |            | - IP          | Light        | C                  | U    |          | Camera PT7           |
| Device groups           |            | - Us          |              |                    |      |          | Camera P 12          |
| Alarm groups            |            | - Co          | Camera se    | ttings:            |      |          | Send audio to camera |
| Status                  |            | - Le          | contero se   |                    | •    |          | Track PT7 position   |
| Reports and Export      |            |               | 6            | 6                  |      |          | Supports wiper       |
| Communication           |            | GPS           | Washer:      |                    |      |          | Supports heat        |
| Security devices        |            |               |              | D                  | 2    |          | Supports light       |
| Keyboards and Joysticks |            | Long          | titude:      |                    | D 🕲  |          | Supports SD Card     |
| Users and Privileges    |            | Long          | (M)          |                    |      |          |                      |
| Alarm management        |            |               |              |                    |      |          |                      |
| Data management         |            |               |              |                    |      | U        |                      |
| Remote backup           |            |               |              |                    |      |          |                      |

8. The 'On' and 'Off' buttons next to 'Washer' can be used to test the washer control

Note – similar GUI will be available in Infinova 2217 VMS client software, if the VMS user logged in through the Infinova 2217 VMS client software has the required privileges.

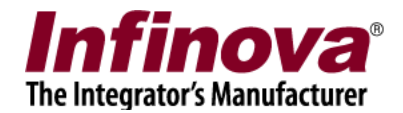

## Camera wash-wipe control

1. Add the camera to Infinova 2217 VMS server software

2. In Infinova 2217 VMS server software, please access the camera details page – 'Video devices -> Channels -> <camera name>'

| 192.168.0.245           | Video devices – Channels – Cam3457 |                             |          |                          |
|-------------------------|------------------------------------|-----------------------------|----------|--------------------------|
| 245_Machine             | Channel Name Cam3457               |                             |          |                          |
| Video devices 🛛 🗠       |                                    |                             |          |                          |
| Channels                | Chappel ID                         | Parameter value             | <u>^</u> |                          |
| Tostia                  | Channel Description                | Com3457                     |          |                          |
| lescio                  | Video Source Type                  | Infinova IP Camera T Series |          |                          |
| Test2                   | Display Resolution (Stre           | 352x288/1280x960 pixels     |          |                          |
| Cam034                  | Recording Resolution               | 352x288 pixels              |          |                          |
| Cam3457                 | Recording Mode                     | Continuous                  | =        |                          |
| Sequences               | Manual Recording State             | Off                         | ~        | Y flip video             |
| Dequences               | Recording Drive                    | E:\                         | ~        | Show analytics status    |
| Stream Profiles         | Video Parameters -                 |                             | N        | lotion detection off 🗸 🗸 |
| Audio devices           | - IP address                       | 192.168.1.128               | -        | Camera PTZ               |
| Device groups           | - User name                        | admin                       | _        |                          |
| Alarm groups            | - Connection Mode                  | Unicast                     |          | Send audio to camera     |
| marin groups            | - Audio support                    | No                          | _        |                          |
| Status                  | - Lens                             | Normal lens                 | × /      | Track DTZ position       |
| Reports and Export      | CDC co ordinatos                   |                             |          | Supports wiper           |
| Communication           | Use GPS co-ordinates               |                             |          | Supports reat            |
| Security devices        | Latitude: 0                        |                             |          | Supports aux focus       |
| Keyboards and Joysticks | Longitude:                         |                             |          | Supports SD Card         |
| Users and Privileges    |                                    |                             |          |                          |
| Alarm management        | 🔊 💽 💽 🚳 🤅                          |                             |          |                          |
| Data management         |                                    |                             |          |                          |

#### 3. Enable the check-box, 'Supports wiper'

4. Click on the 'Configure Camera I/O' button which will display the sub-menus. Click on the 'Configure wash wipe...' sub-menu.

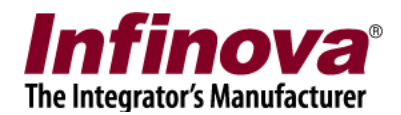

| 192.168.0.245           |            | Video devices → Channels → Ca | am3457                                   |              |                                         |
|-------------------------|------------|-------------------------------|------------------------------------------|--------------|-----------------------------------------|
| 245_Machine             | $\bigcirc$ | Channel Name                  |                                          | 3            |                                         |
| Video devices           | ~          | Contract Contractory          |                                          | -            |                                         |
| Channels                |            | Parameter Name                | Parameter Value                          | ^            |                                         |
| Testin                  |            | Channel ID                    | VC_Cam3457                               | _            |                                         |
| TestIO                  |            | Channel Description           | Cam3457                                  | _            |                                         |
| Test2                   |            | Video Source Type             | Infinova IP Camera T Series              | _            | E La Martin                             |
| Cam034                  |            | Display Resolution (Stre      | 352x288/1280x960 pixels                  | _            |                                         |
| Com2457                 |            | Recording Resolution          | 352x288 pixels                           | =            |                                         |
| Cam3437                 |            | Manual Recording State        | off                                      | _            | V flip video                            |
| Sequences               |            | Manual Recording State        | Off<br>Ex)                               | _            | Show analytics status                   |
| Stream Profiles         | =          | Video Parameters -            | E.1                                      |              | Matian datasticn off                    |
| Audio devices           |            | - IP address                  | 192,168,1,128                            |              |                                         |
| Device groups           |            | - User name                   | admin                                    |              | Camera P12                              |
| Almen annun             |            | - Connection Mode             | Unicast                                  |              | Send audio to camera                    |
| Alarm groups            |            | - Audio support               | No                                       |              |                                         |
| Status                  |            | - Lens                        | Normal lens                              | ~            | Track PTZ position                      |
| Reports and Export      |            | CDC as andinates              | 10000 00 00 00 00 00 00 00 00 00 00 00 0 |              | Supports wiper                          |
| Communication           |            | Use GPS co-ordinates          |                                          |              | Supports heat                           |
| Security devices        |            | Latitude: 0                   |                                          |              | Supports light                          |
| Keyboards and Joysticks |            | Longitude:                    |                                          |              | Supports SD Card                        |
| Users and Privileges    |            |                               |                                          |              | U.S. C.S. C.S. C.S. C.S. C.S. C.S. C.S. |
| Alarm management        |            | 🕜 💽 💽 🚳 🤅                     |                                          |              | 🙉 🙉 🚱 🙆                                 |
| Data management         |            |                               | Configu                                  | re alarms ar | nd I/O                                  |
| Remote backup           |            |                               | Configu                                  | re wash wip  | e                                       |
| Taalaa                  |            |                               | 1. A.                                    |              | NS                                      |

5. This will pop up the 'Configure Wash Wipe' dialog box

| 192.168.0.245           | Video devices - Channels - Cam3457                     |                                                                                                    |
|-------------------------|--------------------------------------------------------|----------------------------------------------------------------------------------------------------|
| 245_Machine             |                                                        | Trade and                                                                                                    |
| Video devices           |                                                        |                                                                                                    |
| Channels                | Parameter Name Parameter Value     Configure Wash Wipe | ×                                                                                                    |
| Test10                  |                                                        | The second second second second second second second second second second second second second second second se |
| Test2                   | T Eachla weak wine                                     | Statement of Concession, Name                                                                                   |
| Cam034                  | enable wash wipe                                       |                                                                                                    |
| Cam3457                 | Wash linked to: Camera IO out1 V                       |                                                                                                    |
| Sequences               | Wash off state: Normal 🗸                               | <ul> <li>Y flip video</li> <li>Show analytics status</li> </ul>                                                 |
| Stream Profiles         | = 0 compton dometican 30 corondo                       | Motion detection off                                                                                            |
| Audio devices           | Operation duaration:                                   | Camera PTZ                                                                                                    |
| Device groups           | Move to preset                                         |                                                                                                    |
| Alarm groups            | Before wash wipe: Preset1 v                            | Send audio to camera                                                                                            |
| Status                  |                                                        | Track PTZ position                                                                                              |
| Reports and Export      |                                                        | Supports wiper                                                                                                  |
| Communication           | 0 0                                                    | Supports light                                                                                                  |
| Security devices        |                                                        | Supports aux focus                                                                                              |
| Keyboards and Joysticks | Longitude: 0                                           | 🗌 🗌 Supports SD Card 🛛 👔                                                                                        |
| Users and Privileges    |                                                        |                                                                                                    |
| Alarm management        |                                                        | ) 🔗 🐼 🔂 🖬 🥥 🗌                                                                                                   |
| Data management         |                                                        |                                                                                                    |
| Remote backup           |                                                        |                                                                                                    |
| Tasks                   |                                                        |                                                                                                    |

6. Enable check-box 'Enable wash wipe'

Select the target 'Camera IO Out port' for 'Washer linked to'.

Select 'Wash off state' as 'Normal / Opposite', as per the set up of the washer device connection with the camera output port

Infinova 2217 VMS - Camera Wiper and Washer Control

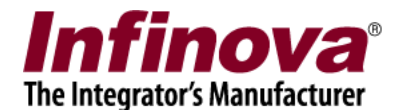

Specify washer 'Operation duration' in XX seconds. Once initiated, the wash-wipe operation will stop automatically after this specified duration

Enable check-box 'Move to preset' and select target preset from the list of presets. Before wash-wipe operation is started, the camera will move to this preset.

Click on the 'Ok' button to save the changes and to close the 'Configure Wash Wipe' dialog box.

7. Click on the 'Advanced Camera Features...' button. This will pop up the 'Advanced Camera Features' dialog box

| 192.168.0.245           | Video devices – Channels – Cam3457    |
|-------------------------|---------------------------------------|
| 245_Machine             | Channel Name Cam2457                  |
| Video devices           |                                       |
| Channels                | Parameter Name Parameter Value ^      |
| Test10                  | Cha 😝 Advanced Camera Features        |
| Test2                   | Vide                                  |
| Cam034                  | Beck Wiper:                           |
| Cam3457                 | Rect                                  |
| Sequences               | Man Heat: U U U Fip video             |
| Stream Profiles         | Vide Light:                           |
| Audio devices           | - IP                                  |
| Device groups           | - Us Wash-wipe:                       |
| Alarm groups            | - Co                                  |
| Status                  | -Le                                   |
| Reports and Export      | Supports wiper                        |
| Communication           | Supports heat                         |
| Security devices        | Supports light                        |
| Keyboards and Joysticks | Longitude: 👘 🧭 🐨 🗍 Supports SD Card 🕜 |
| Users and Privileges    |                                       |
| Alarm management        |                                       |
| Data management         |                                       |
| Remote backup           |                                       |
| Tasks                   |                                       |

8. The 'Wash-wipe' 'Activate' and 'Abort' buttons can be used to test the wash-wipe function.

Note – similar GUI will be available in Infinova 2217 VMS client software, if the VMS user logged in through the Infinova 2217 VMS client software has the required privileges.